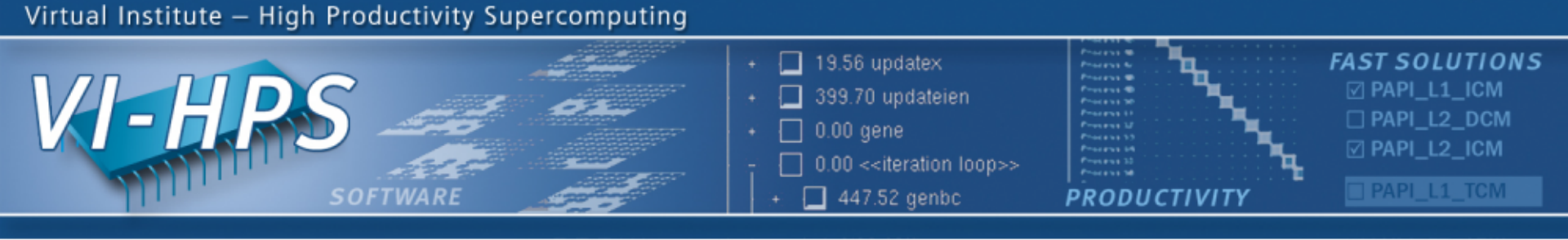

# VAMPIR & VAMPIRTRACE Hands On

8th VI-HPS Tuning Workshop at RWTH Aachen September, 2011

Tobias Hilbrich and Joachim Protze Slides by: Andreas Knüpfer, Jens Doleschal, ZIH, Technische Universität Dresden

NESSEE 🗗

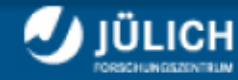

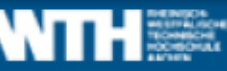

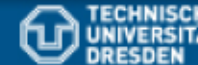

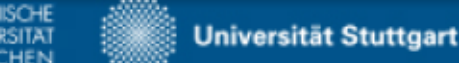

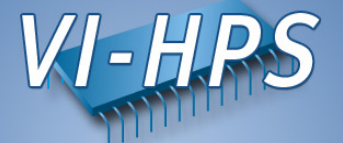

• Copy the tutorial directory (if necessary)

% cp -r ~hpclab01/tutorial/NPB3.3-MZ-MPI/ ./

• Move into tutorial directory in your home directory

% cd NPB3.3-MZ-MPI

• Select the VampirTrace compiler wrappers

```
% vim config/make.def

-> comment out line 32, resulting in:

...

33: #MPIF77 = mpif77

...

-> remove the comment from line 40, resulting in:

...

40: MPIF77 = vtf77 –vt:hyb –vt:f77 mpif77

...
```

#### Hands-on: NPB – Run

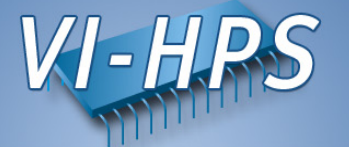

• Set up modules

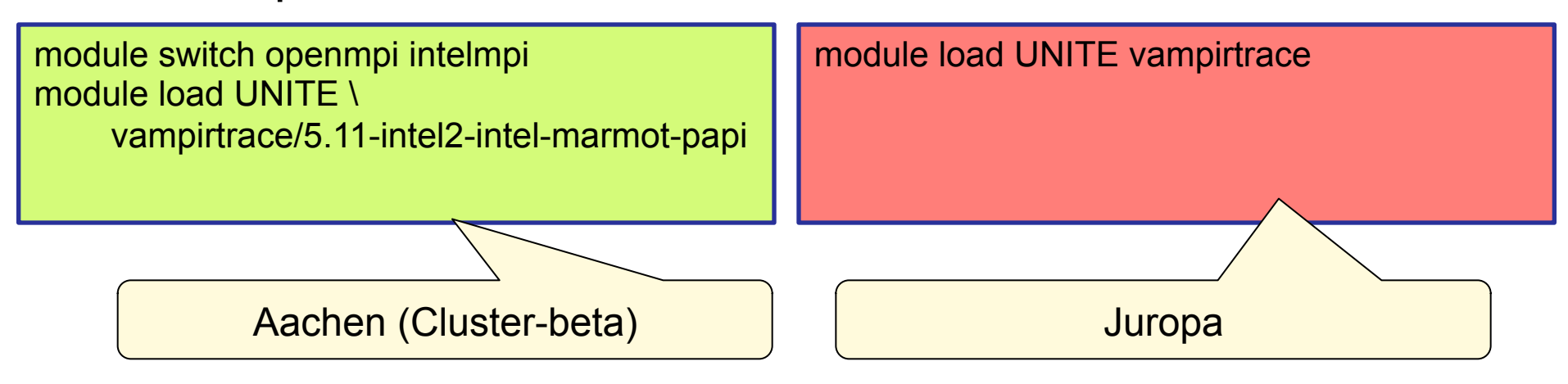

• Build benchmark

% make clean; make suite

• Go to bin directory

% cd bin.vampir

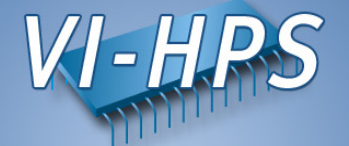

| <ul> <li>Create and edit the jobscrip</li> </ul>                                                 | t                                                                     |
|--------------------------------------------------------------------------------------------------|-----------------------------------------------------------------------|
| cp/jobscript/run.lsf ./<br>vim run.lsf                                                           | cp/jobscript/run.msub ./<br>vim run.msub                              |
| <ul> <li>Jobscript:</li> </ul>                                                                   |                                                                       |
| <pre>#!/usr/bin/env zsh # submit this job with "bsub &lt; run.lsf"</pre>                         | <pre>#!/bin/bash # submit with "msub run.msub" #MSUB -N mzmpibt</pre> |
| #BSUB -J mzmpibt<br><br>#BSUB -U vihps                                                           | <br>#MSUB -j oe                                                       |
| export OMP_NUM_THREADS=6                                                                         | cd \$PBS_O_WORKDIR<br># benchmark configuration                       |
| module swap openmpi intelmpi<br>module load UNITE \<br>vampirtrace/5.11-intel2-intel-marmot-papi | export OMP_NUM_THREADS=4<br>PROCS=4<br>CLASS=B                        |
| module list                                                                                      | EXE=./bt-mz_\$CLASS.\$PROCS                                           |
| set -x<br>\$MPIEXEC \$FLAGS MPI BATCH bt-mz B.4                                                  | module load UNITE vampirtrace                                         |

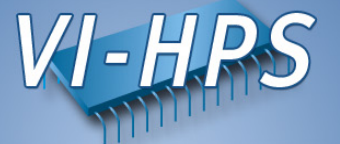

• Submit the job

bsub < run.lsf

. . .

msub run.msub

Investigate the output file

```
% cat mzmpibt.<ID>
```

```
NAS Parallel Benchmarks (NPB3.2-MZ-MPI) - BT-MZ MPI+OpenMP Benchmark
```

```
Number of zones: 4 x 4
Iterations: 200 dt: 0.000800
Number of active processes: 4
```

```
Use the default load factors with threads
Total number of threads: 16 ( 4.0 threads/process)
Calculated speedup = 15.64
Time step 1
[0]VampirTrace: Maximum number of buffer flushes reached \
(VT MAX FLUSHES=1)
```

```
[0]VampirTrace: Tracing switched off permanently
```

#### Hands-on: NPB – Analyze

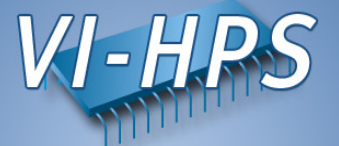

## • Resulting trace files

% ls bt-mz\_B.4 bt-mz\_B.4.0.def.z bt-mz\_B.4.1.events.z bt-mz\_B.4.10001.events.z bt-mz\_B.4.10002.events.z ... bt-mz\_B.4.40004.events.z bt-mz\_B.4.50001.events.z bt-mz\_B.4.50002.events.z bt-mz\_B.4.50003.events.z bt-mz\_B.4.50004.events.z bt-mz\_B.4.50004.events.z bt-mz\_B.4.0tf

• Visualization with Vampir7

% module load vampir % vampir bt-mz\_B.4.otf

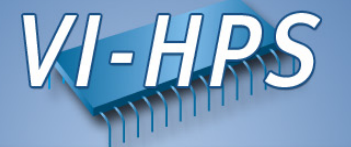

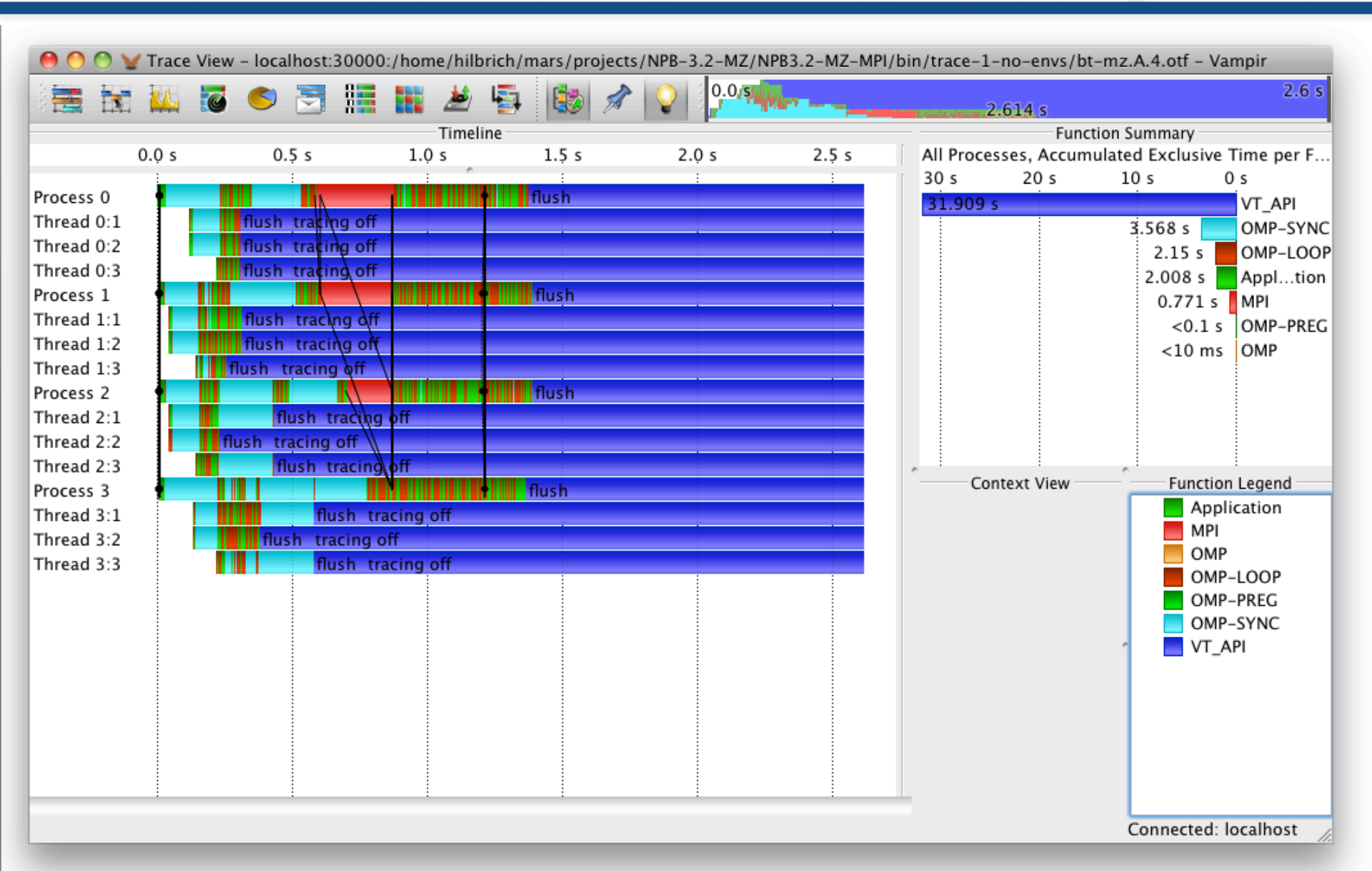

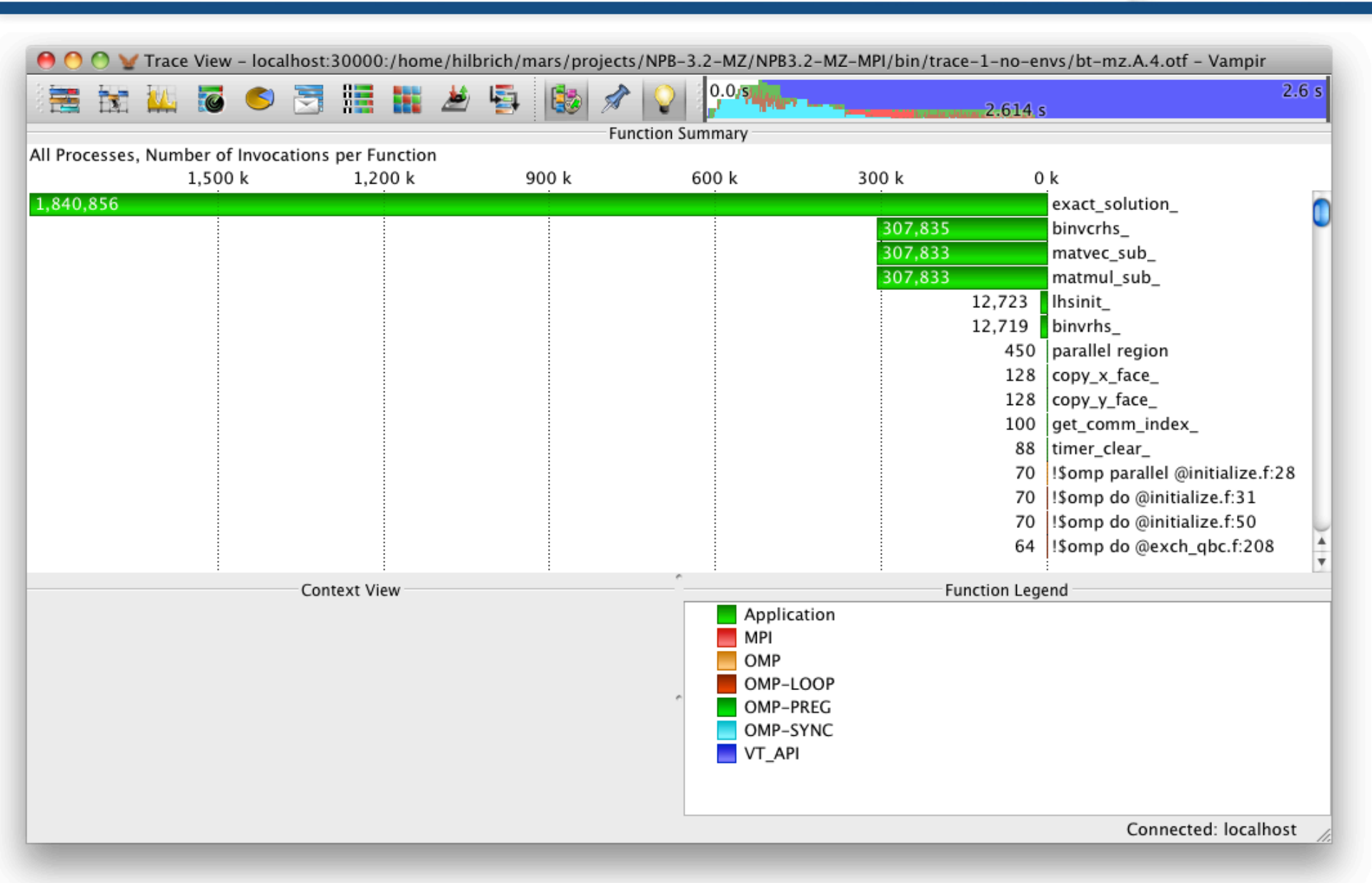

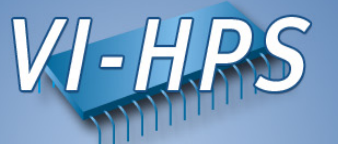

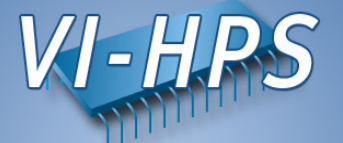

 Decrease number of buffer flushes by increasing the buffer size

|   | % export VT_BUFFER_SIZE=350M             | 1                          |  |  |  |  |  |  |  |  |  |
|---|------------------------------------------|----------------------------|--|--|--|--|--|--|--|--|--|
|   |                                          |                            |  |  |  |  |  |  |  |  |  |
| • | Set a new file prefix                    | Add both to your jobscript |  |  |  |  |  |  |  |  |  |
|   | % export VT_FILE_PREFIX=bt_2_buffer_350M |                            |  |  |  |  |  |  |  |  |  |

• Resubmit your jobscript

bsub < run.lsf msub run.msub

• Analyze the new trace

% vampir bt\_2\_buffer\_350M.otf

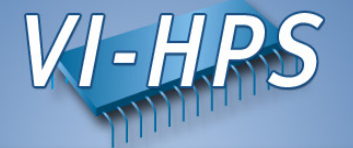

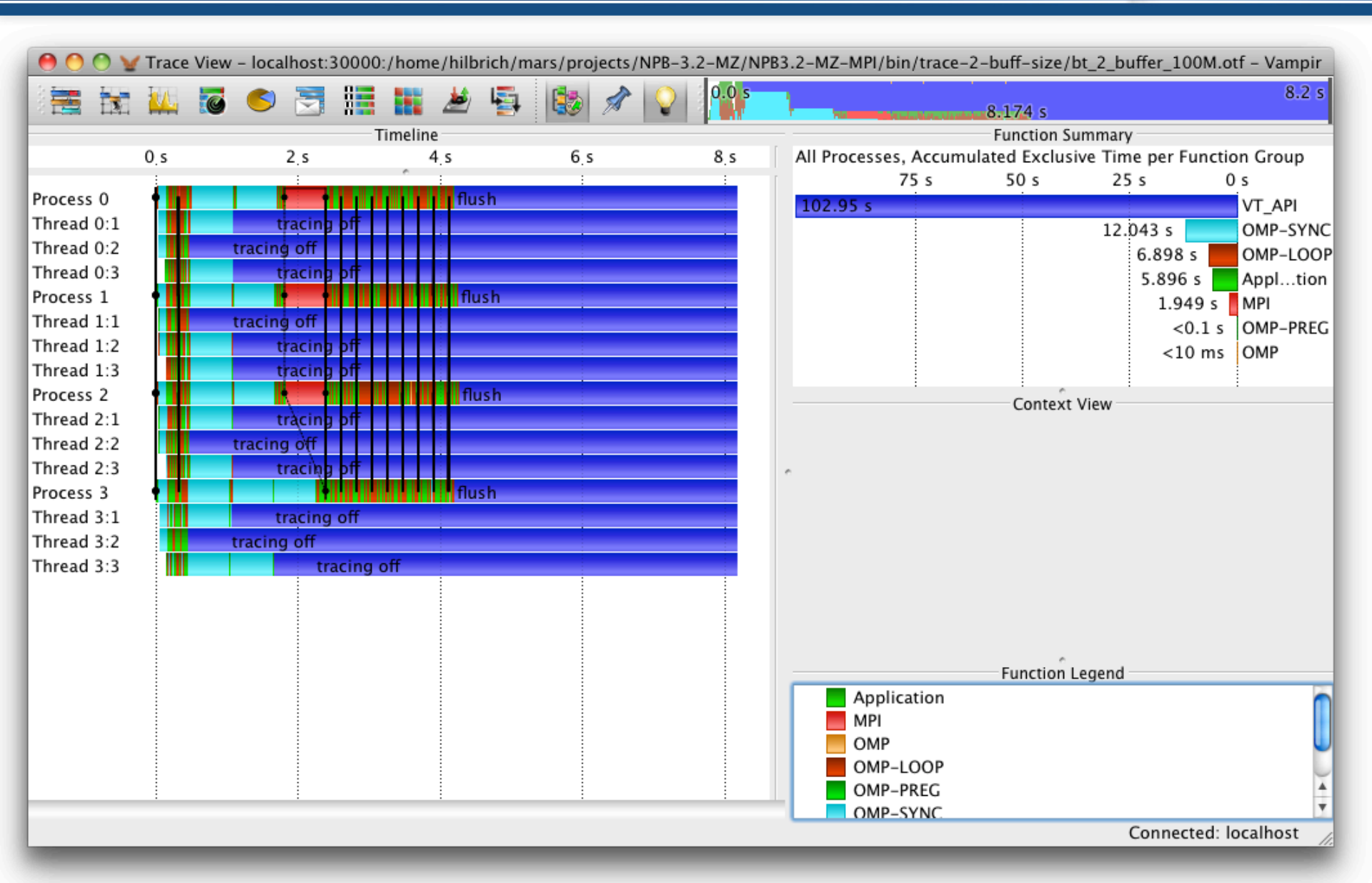

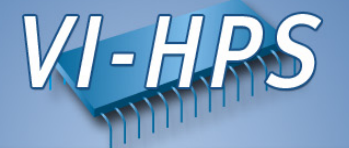

| 000               | ) 🤟 Tr        | ace View           | - localhost:          | 30000:/ho                                        | me/hilbrich     | /mars/projects | /NPB-3.2 | -MZ/NPB3.2-                   | MZ-MPI/bir | /trace-2-b            | uff-size/bt_2_buffer_100M.o                                                                                                    | tf – Vampir                                                                            |  |
|-------------------|---------------|--------------------|-----------------------|--------------------------------------------------|-----------------|----------------|----------|-------------------------------|------------|-----------------------|----------------------------------------------------------------------------------------------------|----------------------------------------------------------------------------------------|--|
| 1 🚟 🗄             | 1             | 4 🐻                | 6 🔄                   |                                                  | با 📥            | 1 🚯 🖈          |          | 0.0 s                         |            |                       | 174 s                                                                                                    | 8.2 s                                                                                  |  |
| Function Summary  |               |                    |                       |                                                  |                 |                |          |                               |            |                       |                                                                                                    |                                                                                        |  |
| All Proces<br>2.5 | ses, N<br>0 M | umber of<br>2.25 M | Invocations<br>2.00 M | per Funct<br>1.75 M                              | ion<br>1 1.50 M | 4 1.25 M       | 1.00 M   | 0.75 M                        | 0.50 M     | 0.25 M                | 0.00 M                                                                                                    |                                                                                        |  |
| 2,708,99          | 2             |                    | Con                   | .,947,464<br>.,947,456<br>.,947,452<br>text View |                 |                |          | Applicati                     | ion        | 83,355<br>83,335<br>2 | exact_solution_<br>binvcrhs_<br>matvec_sub_<br>matmul_sub_<br>binvrhs_<br>binvrhs_<br>binvrhs_<br>hload parallel region<br>640 copy_x_face_<br>640 copy_y_face_<br>416 !\$omp do @exch_qbc.<br>416 !\$omp parallexch_ql<br>416 !\$omp do @exch_qbc.<br>416 !\$omp do @exch_qbc.<br>416 !\$omp parallexch_ql<br>416 !\$omp do @exch_qbc.<br>416 !\$omp do @exch_qbc.<br>416 !\$omp do @exch_qbc.<br>416 !\$omp do @exch_qbc.<br>416 !\$omp do @exch_qbc.<br>416 !\$omp do @exch_qbc.<br>416 !\$omp parallexch_ql | .f:208<br>bc.f:208<br>bc.f:219<br>.f:221<br>bc.f:221<br>bc.f:232<br>.f:253<br>bc.f:253 |  |
|                   |               |                    |                       |                                                  |                 |                |          | OMP-PRI<br>OMP-PRI<br>OMP-SYI | EG         |                       |                                                                                                    |                                                                                        |  |
|                   |               |                    |                       |                                                  |                 |                |          |                               |            |                       | Connected: I                                                                                                    | ocalhost 🏑                                                                             |  |

#### **Function Filtering**

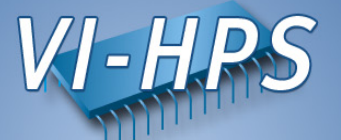

Example, don't type it into the shell

- Limit trace size with filtering
- Environment variable VT\_FILTER\_SPEC

% export VT\_FILTER\_SPEC = /home/user/filter.spec

• Filter definition file contains a list of filters

```
my_*;test_* -- 1000
debug_* -- 0
calculate -- -1
* -- 1000000
```

- See also the vtfilter tool
  - can generate a customized filter file
  - can reduce the size of existing trace files

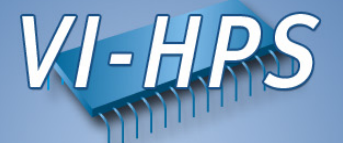

- Groups can be defined for related functions
  - Groups can be assigned different colors, highlighting different activities
- Environment variable VT\_GROUPS\_SPEC

% export VT\_GROUPS\_SPEC = /home/user/groups.spec

• Group file contains a list of associated entries

CALC=calculate MISC=my\*;test UNKNOWN=\*

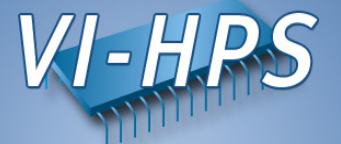

• Write a filter specification

```
% vim vt_filter.txt
exact_solution_ -- 0
binvcrhs_ -- 0
matvec_sub_ -- 0
matmul_sub_ -- 0
lhsinit_ -- 0
binvrhs_ -- 0
```

• Activate filtering and set a new file prefix

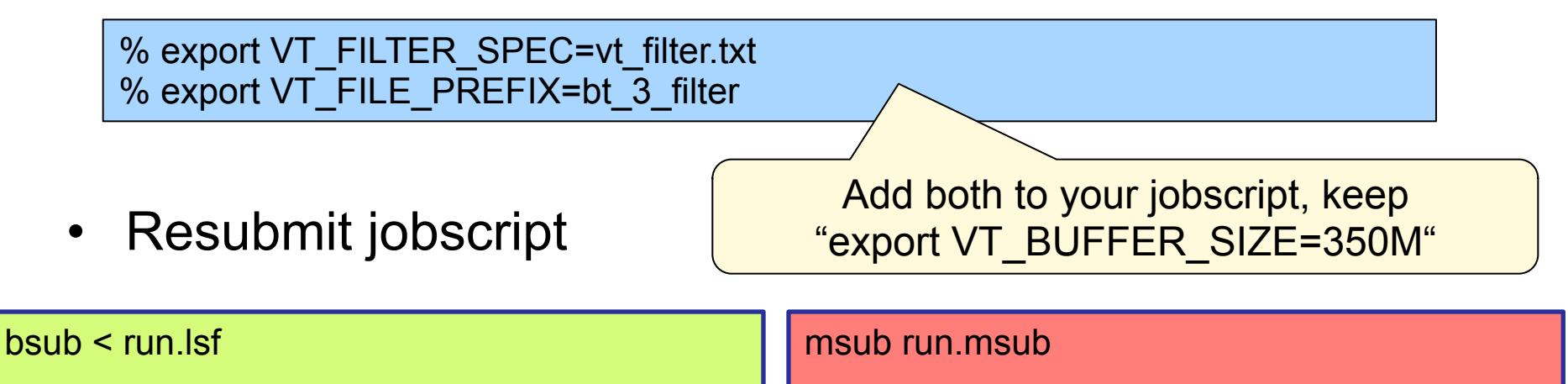

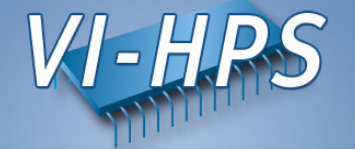

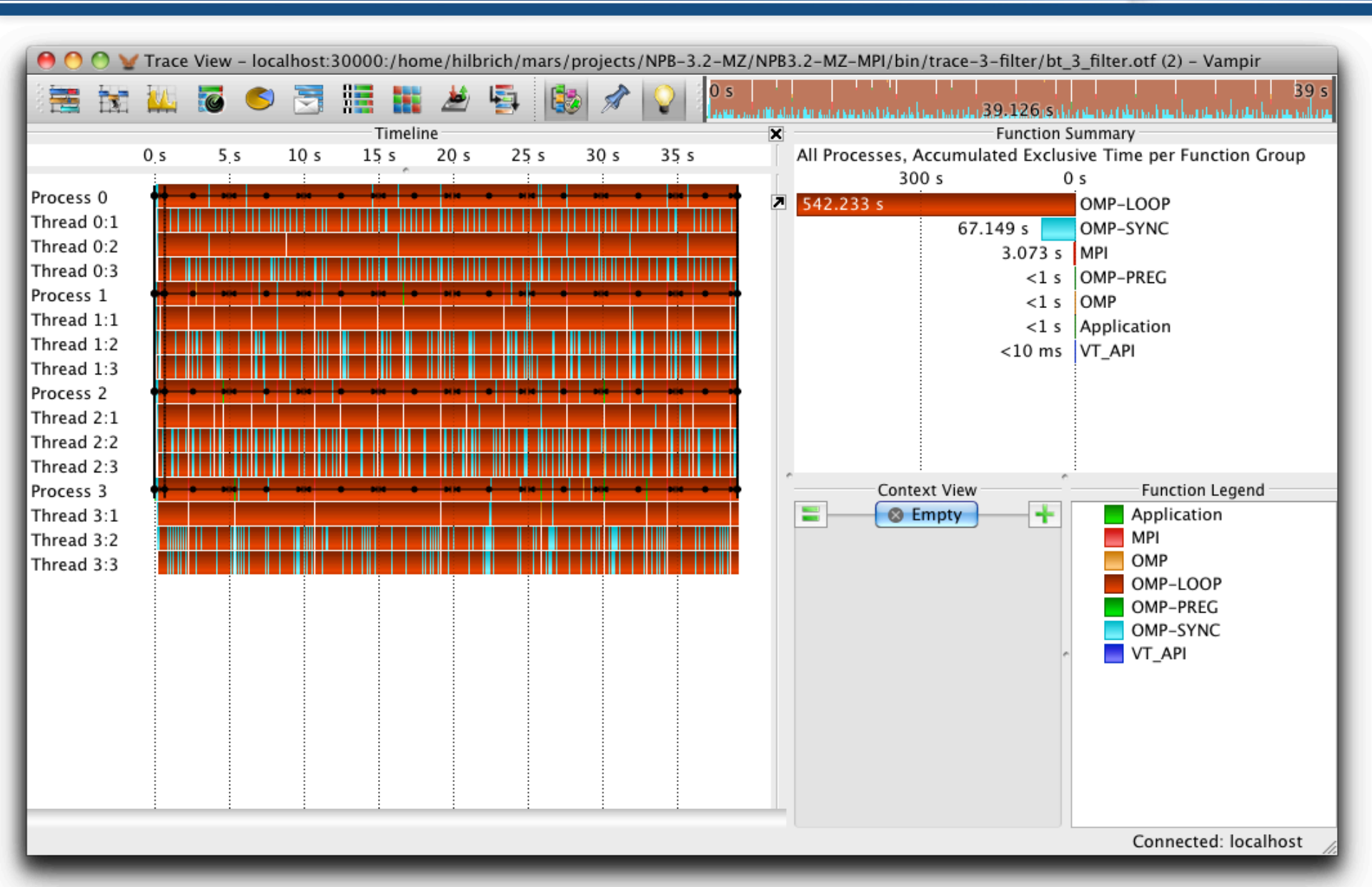

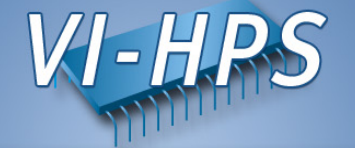

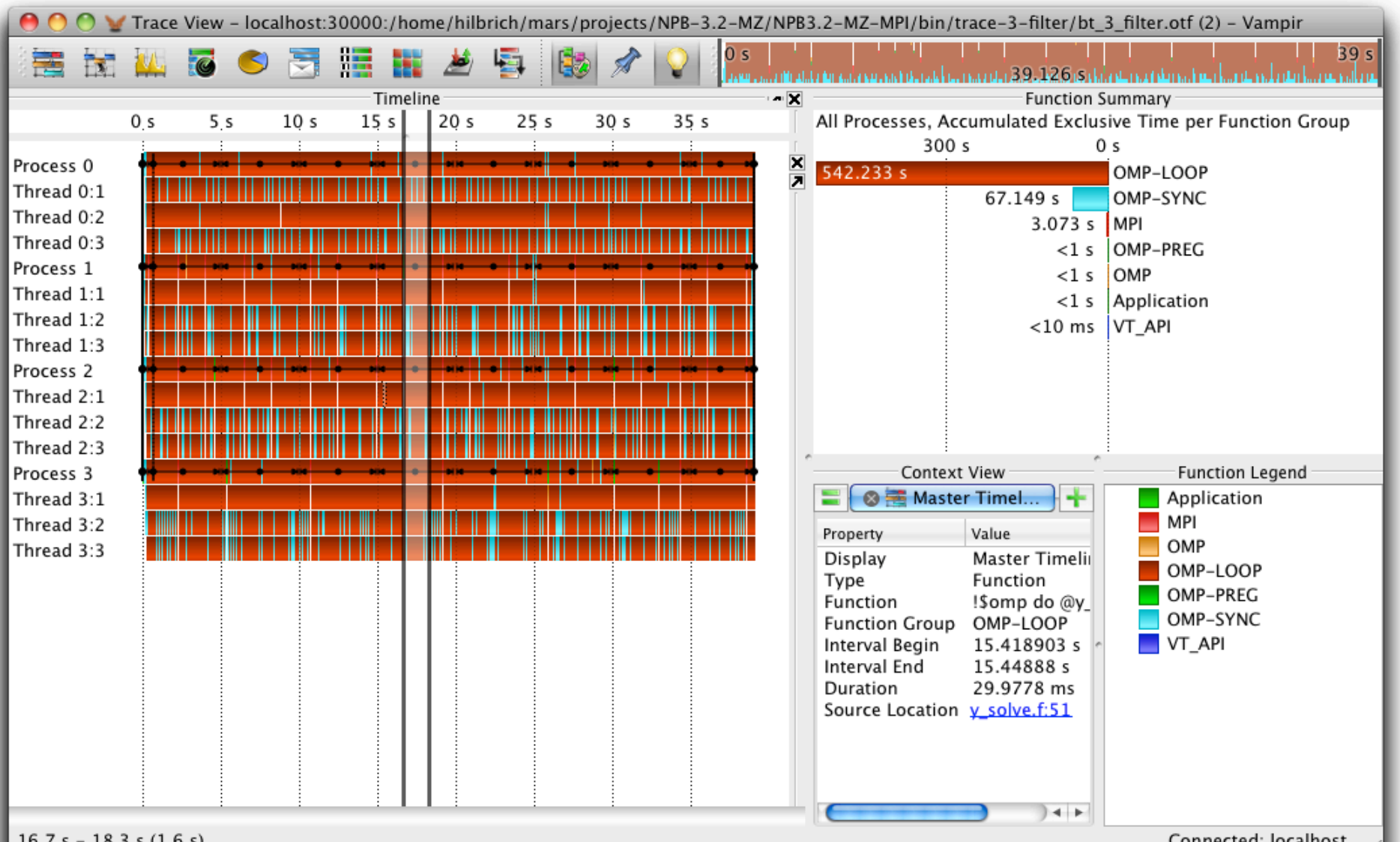

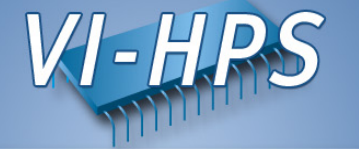

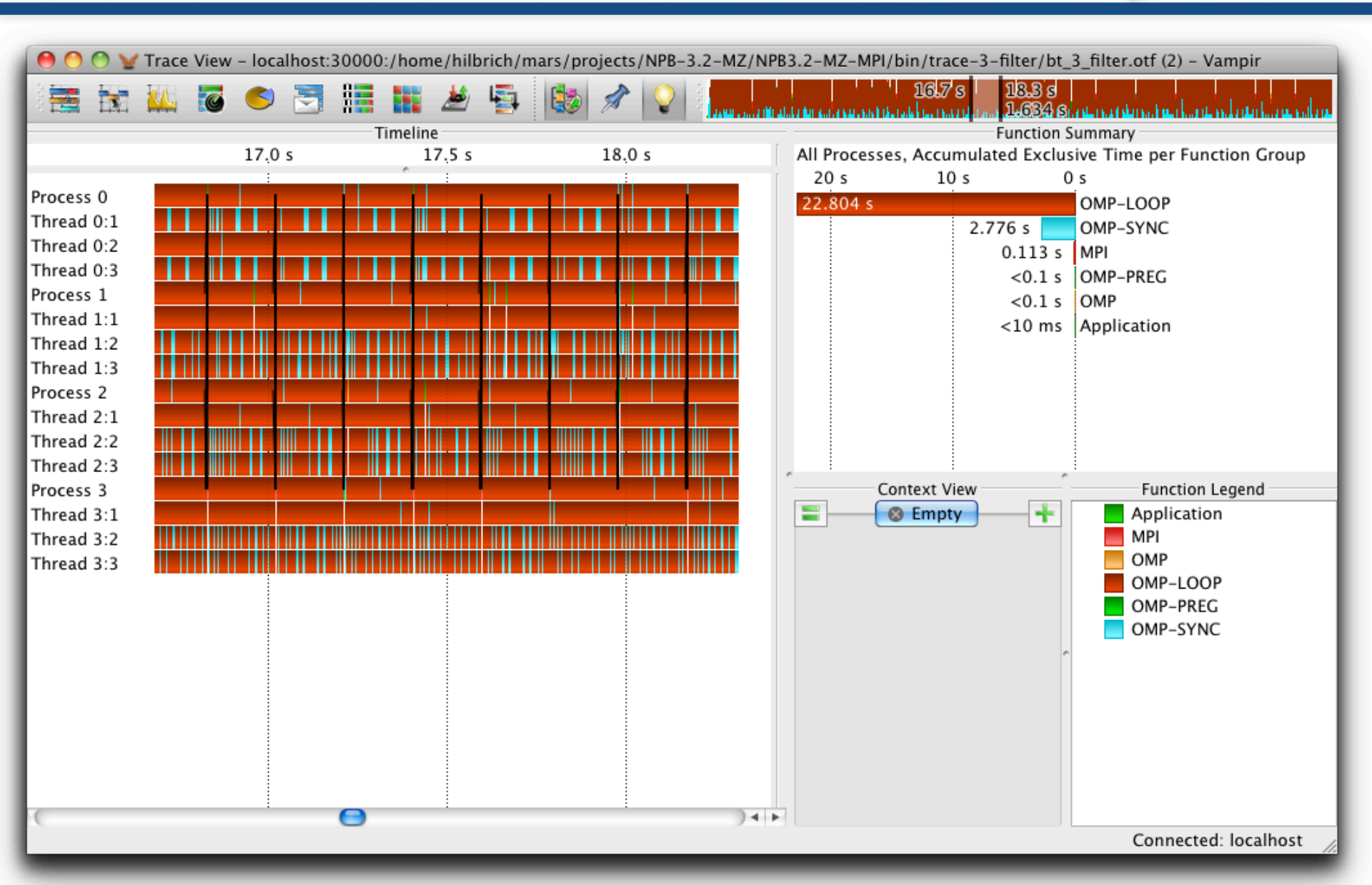

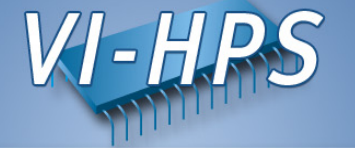

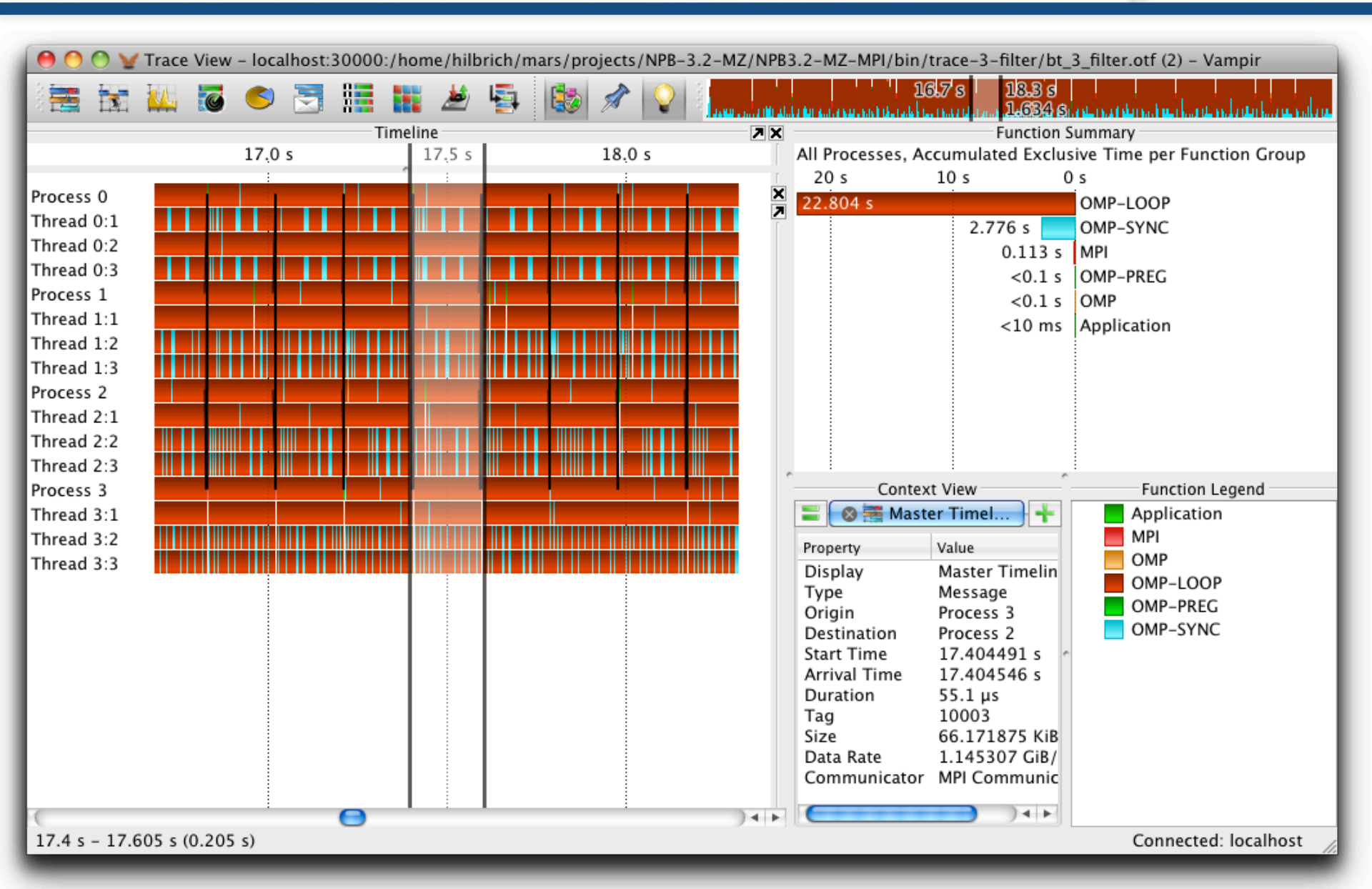

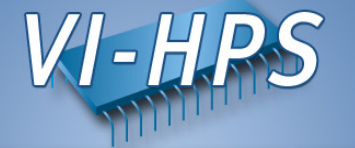

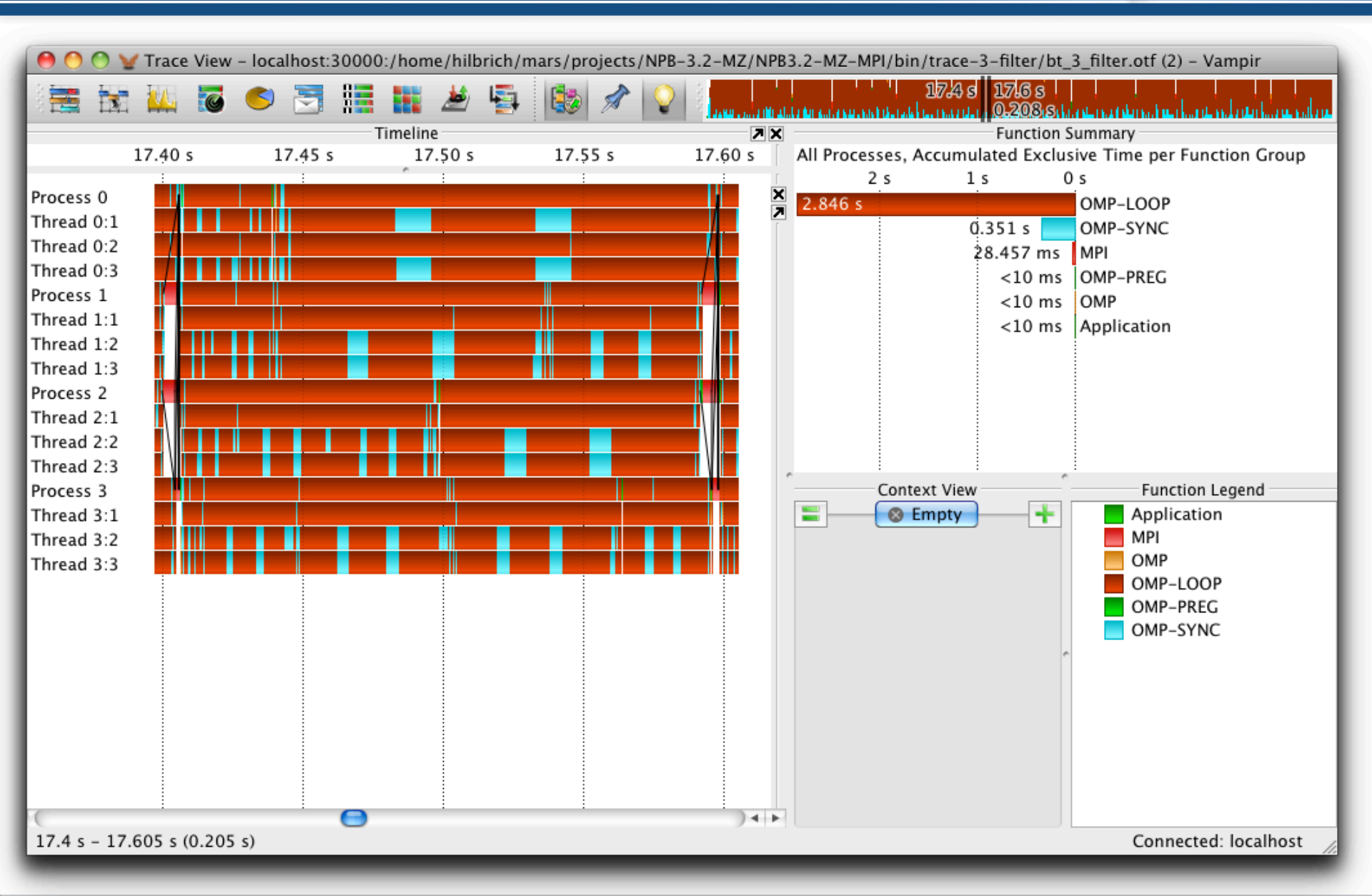

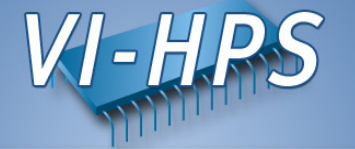

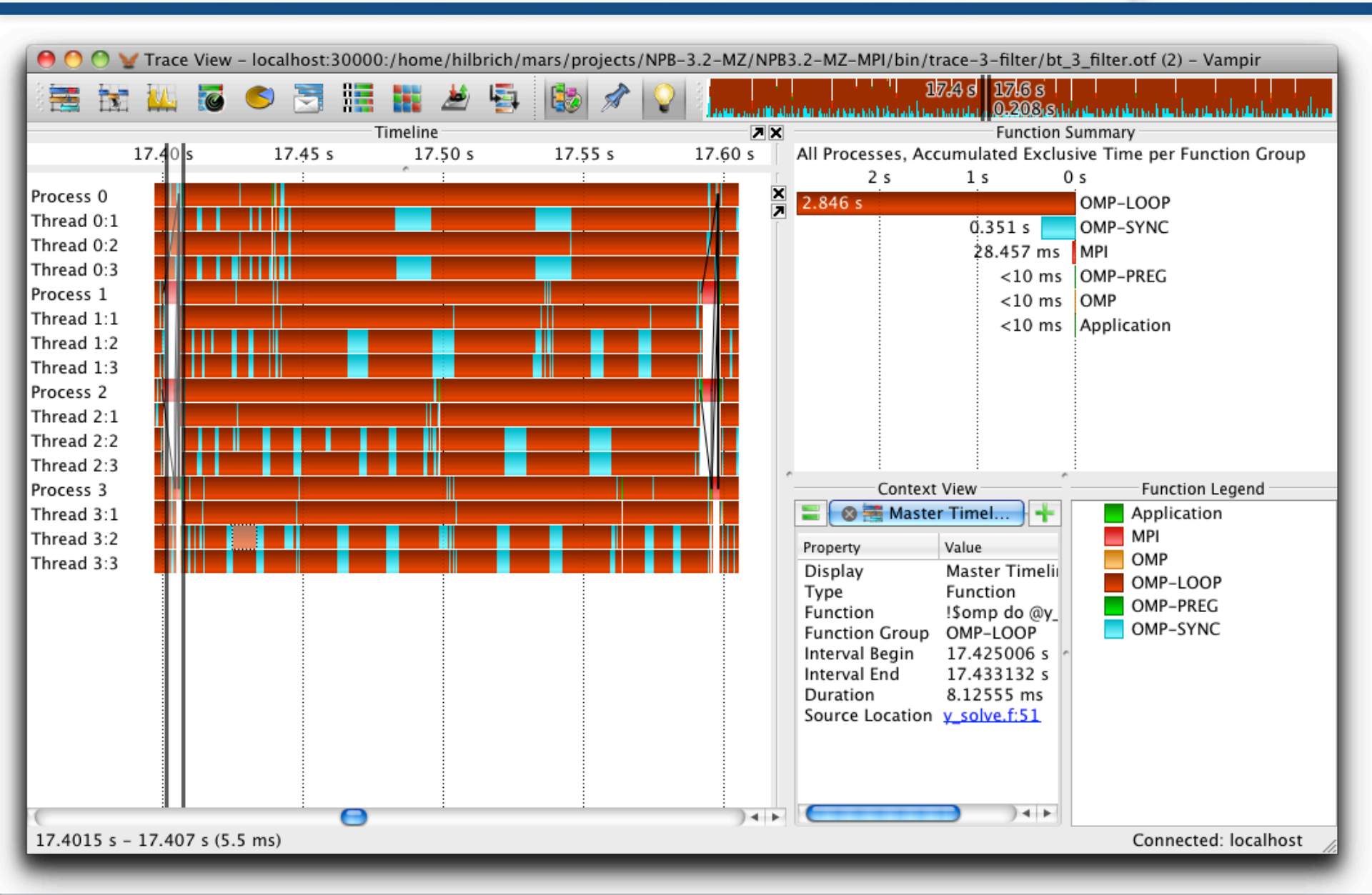

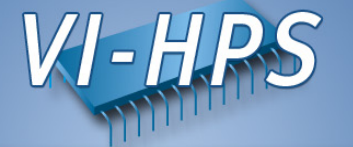

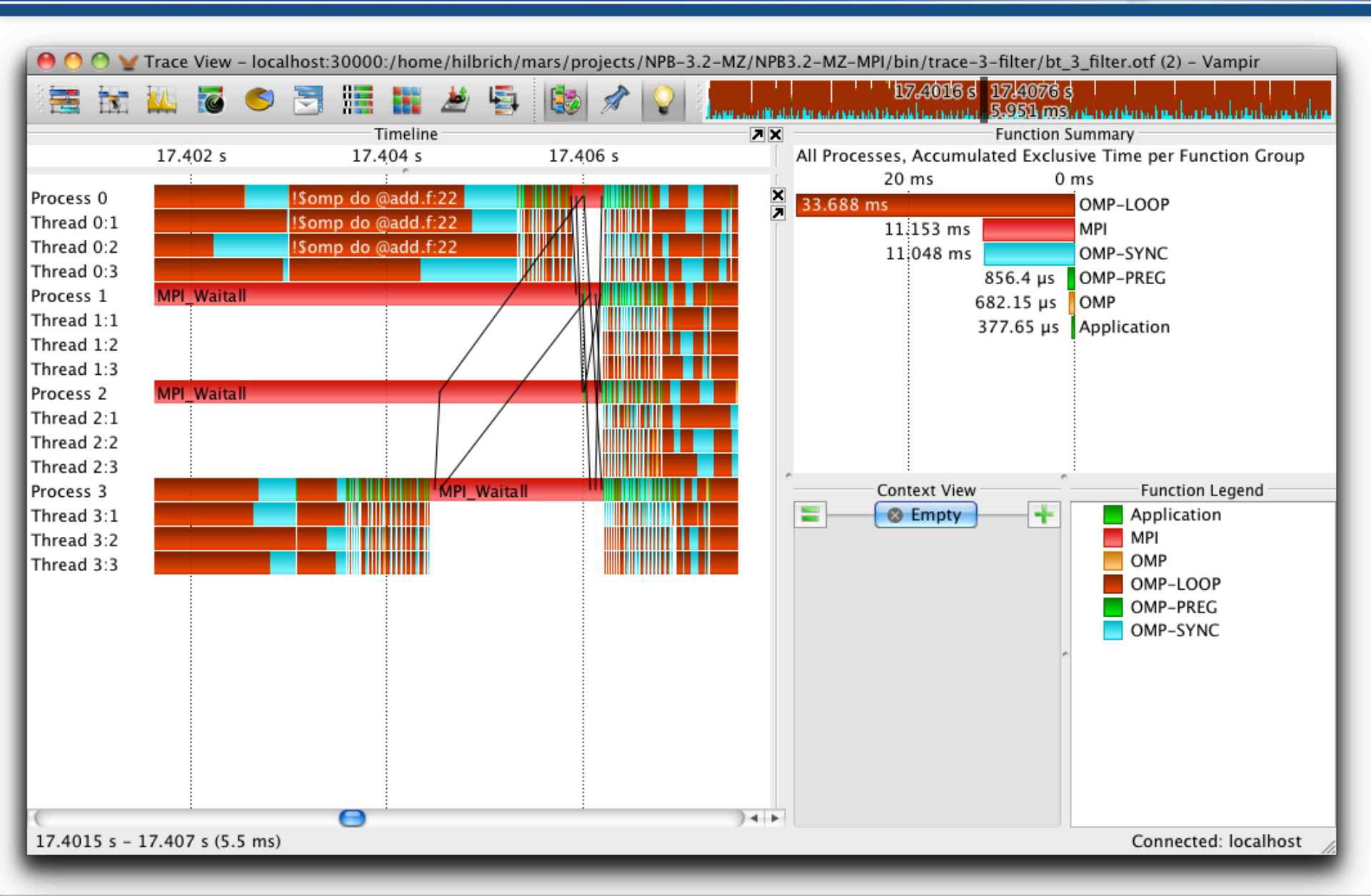

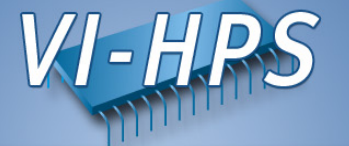

| 0       | 0 ¥             | Trace | View     | – loca | alhost: | 30000            | ):/hon  | ne/hilk | orich/r | mars/proj | ects, | /NPB-3.2  | 2-MZ        | /NPB3.                                               | 2-MZ-N                     | MPI/bi            | n/trace                                            | e-3-filte                                                                                                    | r/bt_3                                                                                                    | _filter.o                                                                                                    | otf (2) -                                                                                                    | - Vampir                                                                                                    |                              |     |
|---------|-----------------|-------|----------|--------|---------|------------------|---------|---------|---------|-----------|-------|-----------|-------------|------------------------------------------------------|----------------------------|-------------------|----------------------------------------------------|----------------------------------------------------------------------------------------------------|----------------------------------------------------------------------------------------------------|----------------------------------------------------------------------------------------------------|----------------------------------------------------------------------------------------------------|----------------------------------------------------------------------------------------------------|------------------------------|-----|
| 1       | -               | 11    | 6        | 6      |         | 8                |         |         | 451     |           | 1     | 0         | 0 s         |                                                      |                            | 1.1               | 11                                                 | 20.12                                                                                                    |                                                                                                    |                                                                                                    | 1.1                                                                                                    |                                                                                                    | 39                           | ) s |
|         | ++-+-1          |       |          |        |         |                  |         | _       |         |           | - Fun | ction Sur | nmarv       | , , , , , , , , , , , , , , , , , , ,                | NI KULUKAN                 | dala il dive tota | a la la cal da da da da da da da da da da da da da | 129.14                                                                                                    | o su l                                                                                                    | No. 1 Autom                                                                                                    | hard Marthu                                                                                                    |                                                                                                    | hand Me had                  |     |
| All Pro | cesses,         | Accur | nulate   | ed Exe | lusive  | Time             | per Fu  | inctior | n       |           | 1 dil | ccion sui | , initial y |                                                      |                            |                   |                                                    |                                                                                                    |                                                                                                    |                                                                                                    |                                                                                                    |                                                                                                    |                              |     |
|         | 10              | 60 s  |          | 140 s  | 5       | 120              | ) s     | 10      | 00 s    | 80        | s     | 6         | 0 s         |                                                      | 40 s                       |                   | 20 s                                               |                                                                                                    | 0 s                                                                                                    |                                                                                                    |                                                                                                    |                                                                                                    |                              |     |
| 180.8   | 85 s<br>16<br>1 | 5.999 | s<br>3 s |        | Con     | ttext Vi<br>Empt | ew<br>y |         |         |           |       |           |             | Applica<br>MPI<br>OMP-Lu<br>OMP-Lu<br>OMP-P<br>OMP-S | ation<br>OOP<br>REG<br>YNC |                   | 24.14<br>24.02<br>7.<br>6.8<br>4<br>4<br>3         | 22 s<br>22 s<br>363 s<br>3.254 s<br>3.397 s<br>2.923 s<br>2.465 s<br>2.465 s<br>2.402 s<br>2.145 s<br>1.796 s<br>1.667 s | !S0         !S0         ! | omp do<br>omp do<br>omp iba<br>omp iba<br>omp iba<br>omp iba<br>omp do<br>omp do<br>omp do<br>omp do<br>omp do<br>omp do<br>omp do<br>omp do | @z_so<br>@x_so<br>@y_so<br>rrier @<br>rrier @<br>@add.i<br>rrier @<br>@rhs.f<br>@rhs.f<br>@rhs.f<br>@rhs.f<br>@rhs.f | lve.f:51<br>lve.f:53<br>lve.f:51<br>y_solve.<br>z_solve.<br>f:22<br>rhs.f:34<br>:380<br>.lize.f:50<br>:80<br>:37<br>:297<br>:62<br>add.f:33<br>:187 | f:405<br>f:406<br>f:427<br>9 |     |
|         |                 |       |          |        |         |                  |         |         |         |           |       |           |             |                                                      |                            |                   |                                                    |                                                                                                    |                                                                                                    | (                                                                                                    | Connec                                                                                                    | ted: loca                                                                                                    | lhost                        |     |

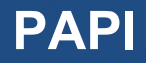

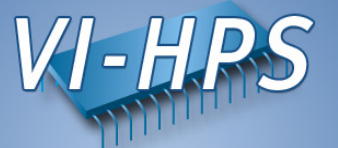

- PAPI counters can be included in traces
  - If VampirTrace was build with PAPI support
  - If PAPI is available on the platform
- VT\_METRICS specifies a list of PAPI counters

% export VT\_METRICS = PAPI\_FP\_OPS:PAPI\_L2\_TCM

 see also the PAPI commands papi\_avail and papi\_command\_line

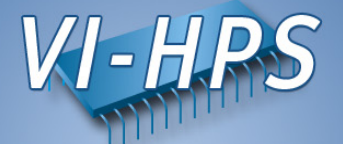

- Memory allocation counters can be recorded:
  - If VampirTrace build with memory allocation tracing support
  - If GNU glibc is used on the platform
- intercept glibc functions like "malloc" and "free"
- Environment variable VT\_MEMTRACE

% export VT\_MEMTRACE = yes

- I/O counters can be included in traces
   If VampirTrace was build with I/O tracing support
- Standard I/O calls like "open" and "read" are recorded
- Environment variable VT\_IOTRACE

% export VT\_IOTRACE = yes

#### Hands-on: NPB – PAPI

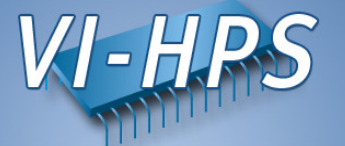

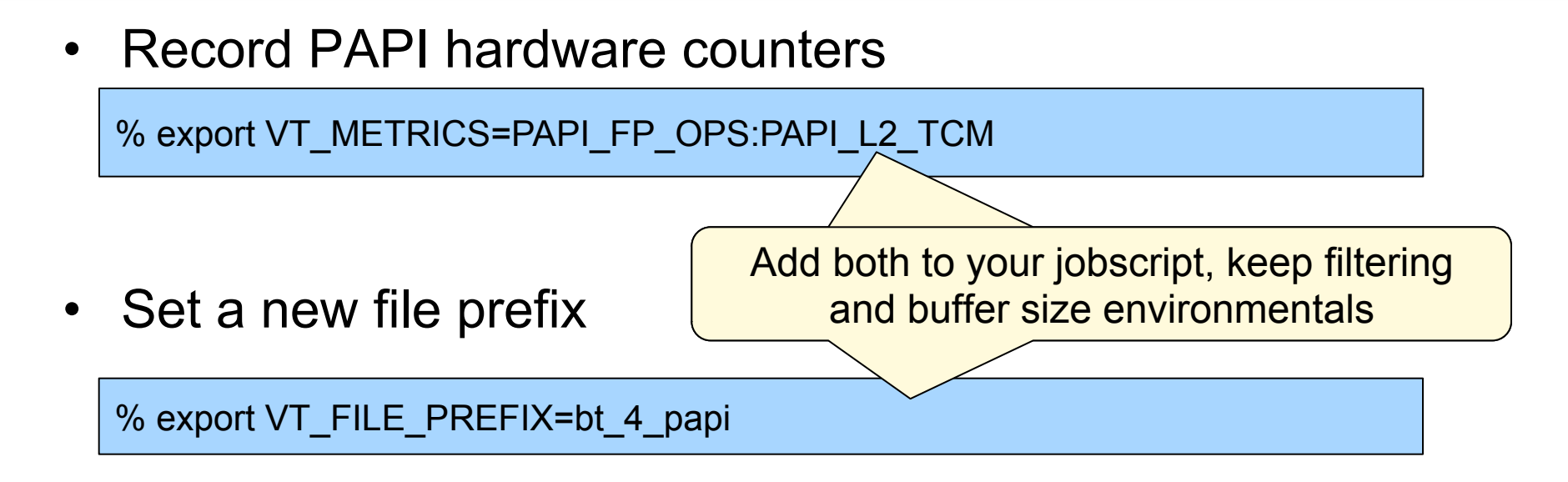

• Resubmit jobscript

bsub < run.lsf

msub run.msub

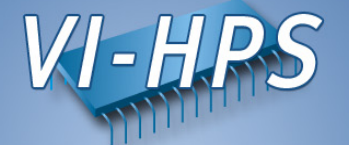

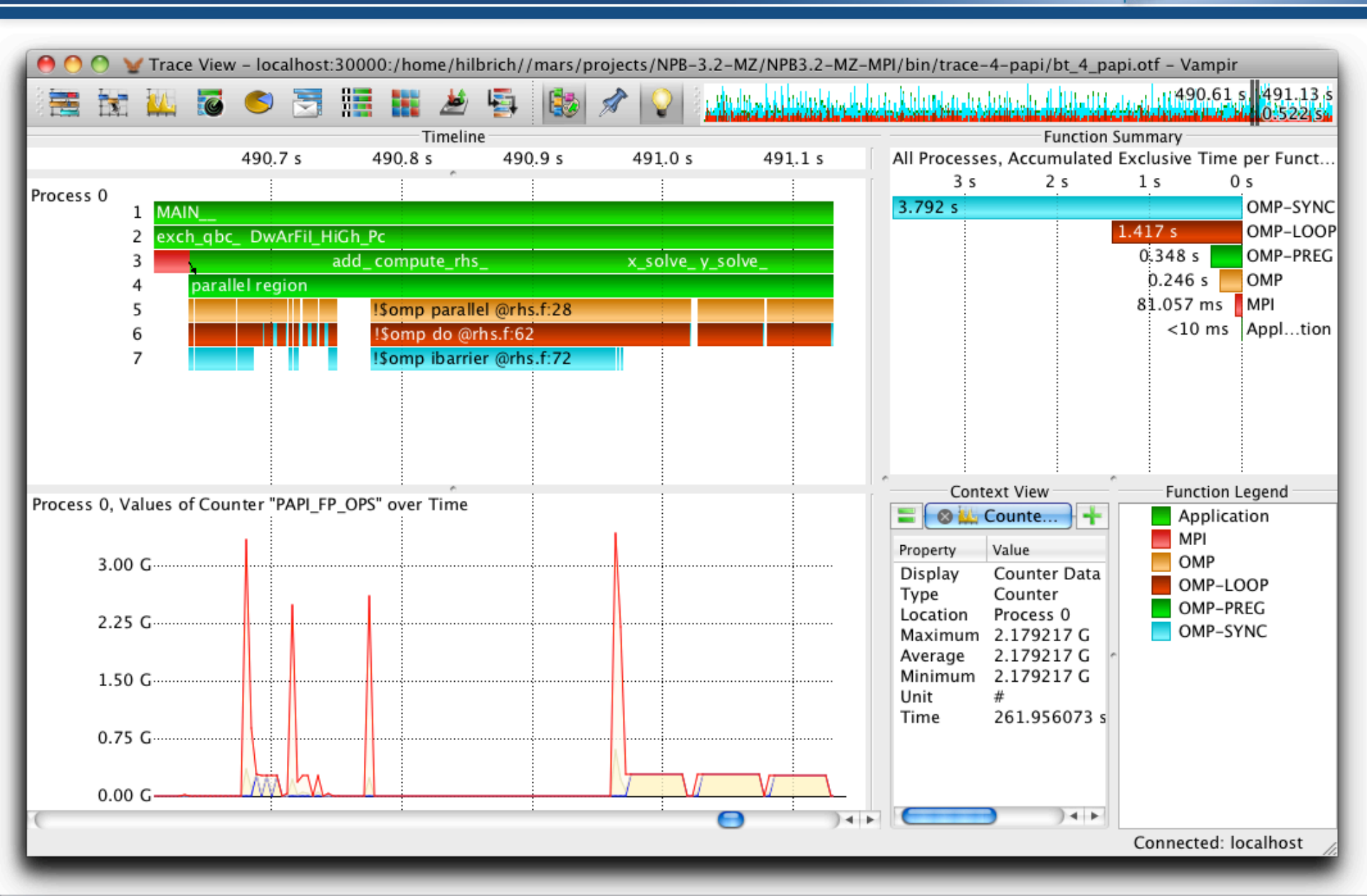

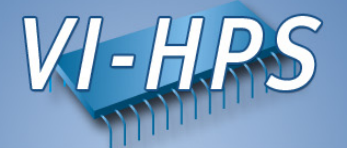

- control options by environment variables:
  - VT PFORM GDIR – VT PFORM LDIR - VT FILE PREFIX - VT BUFFER SIZE - VT MAX FLUSHES - VT MEMTRACE - VT MPICHECK - VT IOTRACE - VT MPITRACE - VT FILTER SPEC - VT GROUPS SPEC - VT METRICS

Directory for final trace files Directory for intermediate files Trace file name Internal trace buffer size Max number of buffer flushes Enable memory allocation tracing Enable MPI checking Enable I/O tracing Enable MPI tracing Name of filter definition file Name of grouping definition file PAPI counter selection

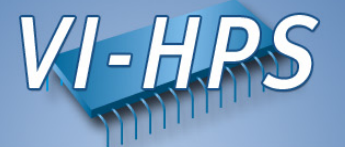

- performance analysis very important in HPC
- use performance analysis tools for profiling and tracing
- do not spend effort in DIY solutions, e.g. like printf-debugging
- use tracing tools with some precautions
  - overhead
  - data volume
- let us know about problems and about feature wishes
- vampirsupport@zih.tu-dresden.de

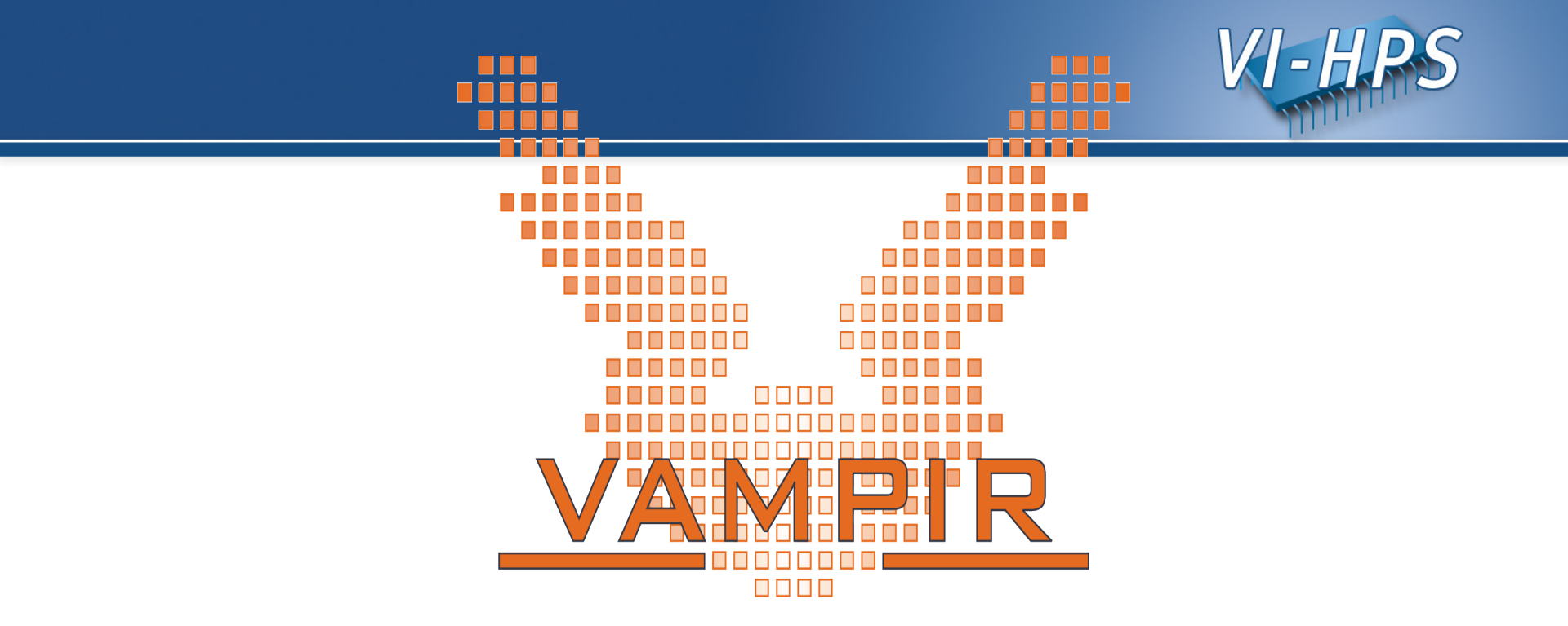

# Vampir and VampirTraces are available at http://www.vampir.eu and

http://www.tu-dresden.de/zih/vampirtrace/,

get support via <a href="mailto:vampirsupport@zih.tu-dresden.de">vampirsupport@zih.tu-dresden.de</a>

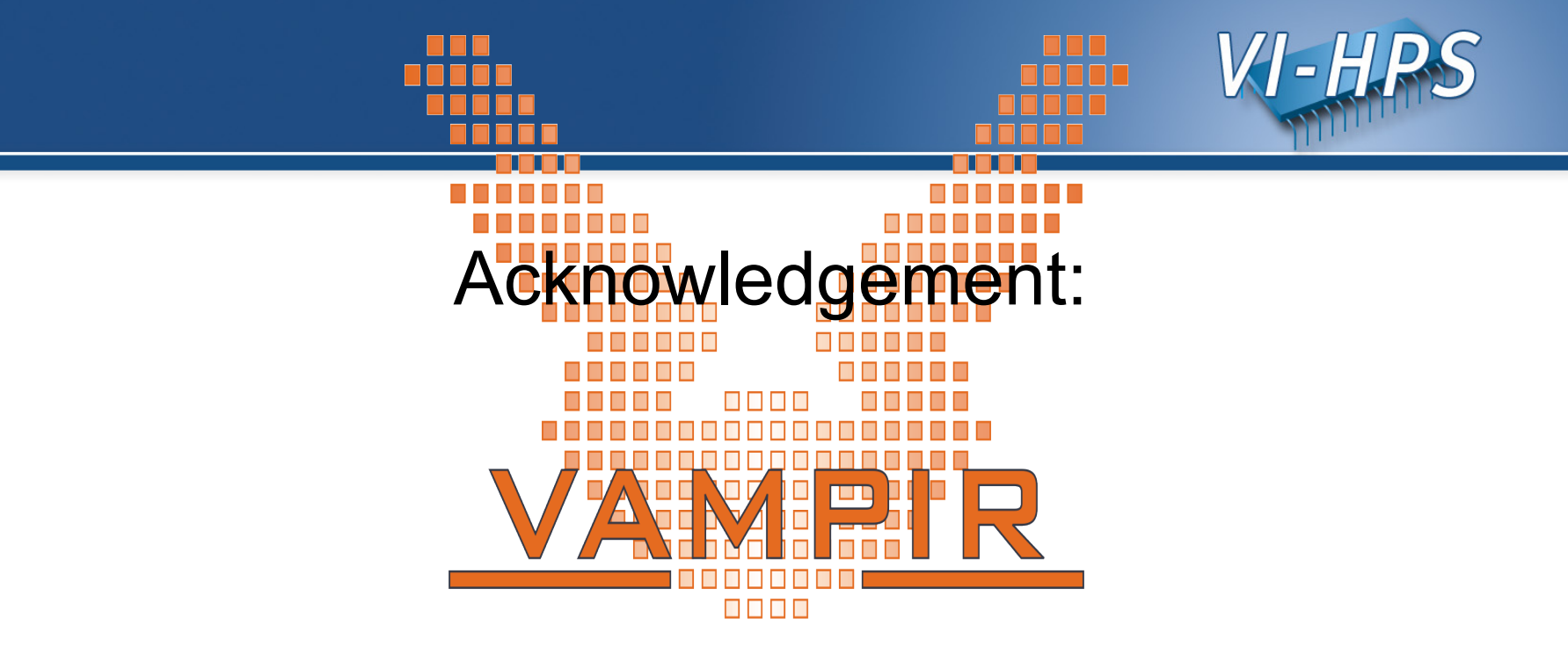

## Staff at ZIH - TU Dresden:

Ronny Brendel, Holger Brunst, Jens Doleschal, Ronald Geisler, Daniel Hackenberg, Michael Heyde, Tobias Hilbrich, Rene Jäkel, Matthias Jurenz, Michael Kluge, Andreas Knüpfer, Matthias Lieber, Holger Mickler, Hartmut Mix, Matthias Müller, Wolfgang E. Nagel, Reinhard Neumann, Michael Peter, Heide Rohling, Johannes Spazier, Michael Wagner, Matthias Weber, Bert Wesarg